# RV320 및 RV325 VPN 라우터에서 인바운드 로 드 밸런싱 구성

# 목표

네트워크 부하 균형은 네트워크 대역폭을 최대한 활용하고 네트워크 이중화를 제공하기 위해 네트워크 트래픽을 분산합니다.인바운드 로드 밸런스는 외부 시스템 또는 서비스 또는 동적 DNS 시스템을 통해 트래픽이 밸런싱되는 네트워크 로드 밸런싱 기술 중 하나입니다.인바운 드 로드 밸런싱은 복잡한 라우팅 프로토콜 없이 서로 다른 WAN 포트를 통해 동일한 네트워크 트래픽의 균형을 맞출 수 있는 유연성을 제공합니다.

이 문서의 목적은 RV32x VPN Router Series에서 인바운드 로드 밸런싱을 구성하는 방법을 보여 주는 것입니다.

# 적용 가능한 디바이스

·RV320 Dual WAN VPN Router · RV325 Gigabit Dual WAN VPN Router

# 소프트웨어 버전

·v1.1.0.09

# 인바운드 로드 밸런싱 구성

1단계. 웹 구성 유틸리티에 로그인하고 **설정 > 인바운드 로드 밸런싱을** 선택합니다.Inbound *Load Balance* 페이지가 열립니다.

| Inbound Load Balance                   |      |                                |       |         |
|----------------------------------------|------|--------------------------------|-------|---------|
| Enable Inbound Load Balance            |      |                                |       |         |
| Domain Name Table                      |      |                                |       |         |
| Domain Name                            | TTL  |                                | Admin |         |
|                                        | 7200 |                                | @yał  | noo.com |
|                                        |      |                                |       |         |
| DNS Server Settings (NS Record ) Table |      |                                |       |         |
| Name Server                            |      | Interface                      |       |         |
|                                        |      | WAN1: 0.0.0.0<br>WAN2: 0.0.0.0 |       |         |
|                                        |      | WAN1: 0.0.0.0<br>WAN2: 0.0.0.0 |       |         |
|                                        |      |                                |       |         |
| Host Record ( A Record ) Table         |      |                                |       |         |
| Host Name                              |      | WAN IP                         |       |         |
|                                        |      | WAN1: 0.0.0.0<br>WAN2: 0.0.0.0 |       |         |
|                                        |      | WAN1: 0.0.0.0<br>WAN2: 0.0.0.0 |       |         |
|                                        |      |                                |       |         |
| Alias Record ( CName Record ) Table    |      |                                |       | 100     |
| Alias                                  |      | Target                         |       |         |
|                                        |      |                                |       |         |
|                                        |      |                                |       |         |
|                                        |      |                                |       |         |
| SPF Settings                           |      |                                |       |         |

2단계. Enable Inbound Load Balance(인바운드 로드 밸런싱 활성화) 확인란을 선택하여 두 WAN 포트를 통한 네트워크 트래픽 분배를 활성화합니다.

| bound Load Balance               |                                        |                              |
|----------------------------------|----------------------------------------|------------------------------|
| Enable Inbound Load Balance      |                                        |                              |
| Domain Name Table                |                                        |                              |
| Domain Name                      | TTL                                    | Admin                        |
|                                  | 7200                                   | @yahoo.com                   |
| DNS Server Settings (NS Record ) | Table Interface                        |                              |
| Name Server                      |                                        |                              |
|                                  | ● WAN1: <u>0.</u><br>○ WAN2: <u>0.</u> | <u>0.0.0</u><br><u>0.0.0</u> |

# 도메인 이름 테이블

도메인 이름은 특정 웹 페이지의 IP 주소를 식별하는 데 사용되는 DNS(Domain Name Server)의 등록 이름입니다.

1단계. ISP(인터넷 서비스 공급자)가 서비스에 대해 제공하는 도메인 이름을 *Domain Name* 필드에 입력합니다.

| Inbound Load Balance                    |                                            |                   |         |
|-----------------------------------------|--------------------------------------------|-------------------|---------|
| Enable Inbound Load Balance             |                                            |                   |         |
| Domain Name Table                       |                                            |                   |         |
| Domain Name                             | TTL                                        | Admin             |         |
| example.com                             | 7100                                       | admin @examp      | ple.com |
| DNS Server Settings ( NS Record ) Table |                                            |                   |         |
| Name Server                             | Interface                                  |                   |         |
| .example.com                            | ○ WAN1: <u>0.0.</u><br>● WAN2: <u>0.0.</u> | <u>0.0</u><br>0.0 |         |
| .example.com                            | WAN1: 0.0.<br>WAN2: 0.0.                   | <u>0.0</u><br>0.0 |         |

2단계. DNS 정보를 DNS 서버의 캐시 메모리에 저장할 시간을 초 단위로 *TTL* 필드에 입력합 니다.기본값은 7200초입니다.범위는 0~65535초입니다.

3단계. 관리자 필드에 연락할 관리자의 이메일 주소를 입력합니다.

4단계. 지금까지 컨피그레이션을 저장하고 다른 컨피그레이션을 기본값으로 유지하려면 Save(저장)를 클릭하여 설정을 저장합니다.

### DNS 서버 설정(NS 레코드) 테이블

이름 서버는 인적 인식 가능한 도메인 이름을 시스템 인식 가능한 숫자 IP 주소로 변환합니다. 동일한 부하 분산을 위해 이름 서버가 작동하는 WAN 포트 및 도메인 이름 서버에 이름 서버 를 제공해야 합니다.

1단계. Name Server 필드에 DNS의 NS(이름 서버)를 입력합니다.

| Inbound Load Balance                    |                                            |                   |               |
|-----------------------------------------|--------------------------------------------|-------------------|---------------|
| Enable Inbound Load Balance             |                                            |                   |               |
| Domain Name Table                       |                                            |                   |               |
| Domain Name                             | TTL                                        | Admin             |               |
| example.com                             | 7100                                       | admin             | @ example.com |
|                                         |                                            |                   |               |
| DNS Server Settings ( NS Record ) Table |                                            |                   |               |
| Name Server                             | Interface                                  |                   |               |
| ns1 .example.com                        | ○ WAN1: <u>0.0.</u><br>● WAN2: <u>0.0.</u> | <u>0.0</u><br>0.0 |               |
| .example.com                            | WAN1: 0.0.<br>WAN2: 0.0.                   | <u>0.0</u><br>0.0 |               |
|                                         |                                            |                   |               |

2단계. 선택한 이름 서버의 적절한 WAN 인터페이스를 클릭합니다.

3단계. 지금까지 컨피그레이션을 저장하고 다른 컨피그레이션을 기본값으로 유지하려면 Save(저장)를 클릭하여 설정을 저장합니다.

## 호스트 레코드(A 레코드) 테이블

호스트 이름은 도메인의 고유한 사용자를 식별하는 데 사용됩니다.로드 밸런싱의 경우 WAN 포트를 통해 로드를 균등하게 분할할 호스트 이름을 제공해야 합니다.

1단계. FTP 또는 메일 서비스를 제공하는 호스트 이름을 Host Name 필드에 입력합니다.

| Inbound Load Balance                    |      |                                                  |       |              |
|-----------------------------------------|------|--------------------------------------------------|-------|--------------|
| Enable Inbound Load Balance             |      |                                                  |       |              |
| Domain Name Table                       |      |                                                  |       |              |
| Domain Name                             | TTL  |                                                  | Admin |              |
| example.com                             | 7100 |                                                  | admin | @example.com |
|                                         |      |                                                  |       |              |
| DNS Server Settings ( NS Record ) Table |      |                                                  |       |              |
| Name Server                             |      | Interface                                        |       |              |
| ns1 .example.com                        |      | ○ WAN1: <u>0.0.0.0</u><br>● WAN2: <u>0.0.0.0</u> |       |              |
| .example.com                            |      | WAN1: 0.0.0.0<br>WAN2: 0.0.0.0                   |       |              |
|                                         |      |                                                  |       |              |
| Host Record ( A Record ) Table          |      |                                                  |       |              |
| Host Name                               |      | WAN IP                                           |       |              |
| user .example.com                       |      | □ WAN1: <u>0.0.0.0</u><br>✓ WAN2: <u>0.0.0.0</u> |       |              |
| .example.com                            |      | WAN1: 0.0.0.0<br>WAN2: 0.0.0.0                   |       |              |

2단계. 적절한 확인란을 선택하여 호스트에 적합한 WAN 인터페이스를 선택합니다.

3단계. 지금까지 컨피그레이션을 저장하고 다른 컨피그레이션을 기본값으로 유지하려면 Save(저장)를 클릭하여 설정을 저장합니다.

### 별칭 레코드(CName 레코드) 테이블

별칭은 도메인의 호스트를 식별하는 다른 이름입니다.로드 밸런싱의 경우 로드를 균등하게 분 할할 호스트의 별칭 이름을 제공해야 합니다.

1단계. 별칭 필드에 별칭 이름을 입력합니다.이렇게 하면 필요에 따라 특정 하위 도메인을 다 른 도메인 또는 하위 도메인으로 리디렉션하는 데 도움이 됩니다.

| Host Name                     |                                        | WAN IP                                                     |
|-------------------------------|----------------------------------------|------------------------------------------------------------|
| user                          | .example.com                           | <ul> <li>WAN1: 0.0.0.0</li> <li>✓ WAN2: 0.0.0.0</li> </ul> |
|                               | .example.com                           | WAN1: 0.0.00<br>WAN2: 0.0.00                               |
|                               |                                        |                                                            |
|                               |                                        |                                                            |
| Alias Record                  | ( CName Record ) Table                 |                                                            |
| Alias Record<br>Alias         | ( CName Record ) Table                 | Target                                                     |
| Alias Record<br>Alias<br>host | ( CName Record ) Table<br>.example.com | Target<br>user .example.com                                |

2단계. 대상 필드에 별칭 이름의 특정 도메인 이름을 입력합니다.

3단계. 지금까지 컨피그레이션을 저장하고 다른 컨피그레이션을 기본값으로 유지하려면 Save(저장)를 클릭하여 설정을 저장합니다.

### SPF(Sender Policy Framework)

SPF는 이메일 스푸핑에서 발신자 IP 주소 확인을 통해 이메일 스팸 방지를 통해 보안을 제공 합니다.이 컨피그레이션은 필수는 아니지만 시스템에 보안을 제공합니다.

1단계. 이메일 기반 레코드 테스트**를** 추가하려면 SPF Settings..를 클릭합니다.

| ost Name                             |                                      | WAN IP                |                       |
|--------------------------------------|--------------------------------------|-----------------------|-----------------------|
| Iser                                 | .example.com                         | ☐ WAN1: 0. ✓ WAN2: 0. | <u>0.0.0</u><br>0.0.0 |
|                                      | .example.com                         | WAN1: 0.              | 0.0.0                 |
| lias Record (                        | CName Record ) Table                 |                       |                       |
| l <b>ias Record (</b><br>lias        | CName Record ) Table                 | Target                | <u></u>               |
| <b>lias Record (</b><br>lias<br>lost | CName Record ) Table<br>.example.com | Target<br>user        | .example.com          |

SPF Settings Table 창이 열립니다.

| SPF Settings Table | Items0-0 of 0 5 💌 per pag |
|--------------------|---------------------------|
| SPF TXT            |                           |
| 0 results found!   |                           |
| Add Edit Delete    | 🖌 🗹 Page 1 🗸 of 1 🕨       |
|                    |                           |

#### 2단계. 추가를 클릭합니다.새 행이 추가됩니다.

| SPF Settings Table | Items0-0 of 0 5 🗸 per page |
|--------------------|----------------------------|
| SPF TXT            |                            |
|                    |                            |
| Add Edit Delete    | M Page 1 🗸 of 1 🕨 🗎        |
|                    |                            |
| Save Cancel        |                            |

### 3단계. SPF TXT 필드에 메일 서버 이름을 입력합니다.

| SPF Settings Table | Items0-0 of 0 5 💌 per page |
|--------------------|----------------------------|
| SPF TXT            |                            |
| mail.example.com   |                            |
| Add Edit Delete    | 🛛 🗹 Page 1 🗸 of 1 🕨 🗎      |
| Save Cancel        |                            |

4단계. (선택 사항) SPF 텍스트를 편집하려면 편집할 특정 SPF 텍스트 옆의 확인란을 선택하 고 Edit(편집)를 클릭하고 원하는 필드를 변경한 다음 Save(저장)를 클릭합니다.

5단계. (선택 사항) SPF 텍스트를 삭제하려면 삭제할 특정 SPF 텍스트 옆의 확인란을 선택하고 Delete를 클릭합니다.

6단계. (선택 사항) 지금까지 컨피그레이션을 저장하고 다른 컨피그레이션을 기본값으로 유지 하려면 **Save**(저장)를 클릭하여 설정을 저장합니다.

### 메일 서버(MX 레코드) 테이블

메일 서버는 도메인 호스트의 메일 서버입니다.로드 밸런싱의 경우 로드를 균등하게 분할할 호스트의 메일 서버를 제공해야 합니다.

1단계. Host Name 필드에 메일 서버의 도메인 이름 없이 호스트 이름을 입력합니다.

| Alias                                                       |                                  | Target |                     |              |
|-------------------------------------------------------------|----------------------------------|--------|---------------------|--------------|
| host                                                        | .example.com                     | user   | .example.com        |              |
|                                                             | .example.com                     |        | .example.com        |              |
| SPF Settings<br>Mail Server( M.                             | X Record ) Table                 |        |                     |              |
| SPF Settings<br>Mail Server( M.<br>Host Name                | X Record ) Table                 | Weight | Mail Server         |              |
| SPF Settings<br>M <b>ail Server( M</b><br>Host Name<br>user | X Record ) Table<br>.example.com | Weight | Mail Server<br>mail | .example.con |

·가중치 — 메일 서버의 호스트 수를 나타냅니다.

2단계. *호스트 레코드(A 레코드) 테이블* 섹션 또는 외부 메일 서버에 저장된 내부 메일 서버의 이름을 *Mail Server* 필드에 입력합니다.

3단계. 저장을 클릭하여 설정을 저장합니다.